## NHSN Updates COVID-19 Vaccine Module & Pathway

#### Welcome!

#### Chat to Technical Support if you need assistance

**Presented by:** Amy Ward, MS, BSN, RN, CIC, FAPIC Patient Safety Manager

August 18, 2022

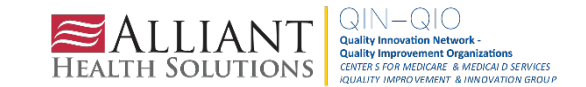

## Marilee Johnson, MBA, MT (ASCP)

STATE QUALITY MANAGER FOR NORTH CAROLINA

Marilee has accepted a new role at Alliant Health Solutions as the North Carolina State Quality Manager. Please help us congratulate her!

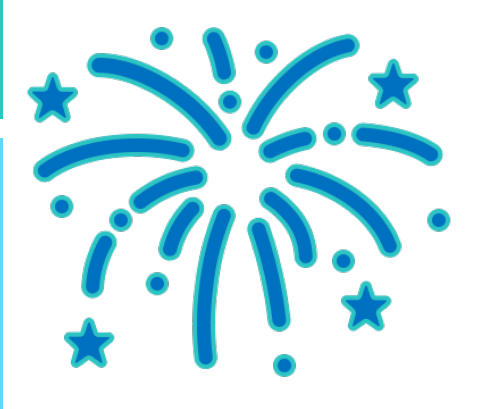

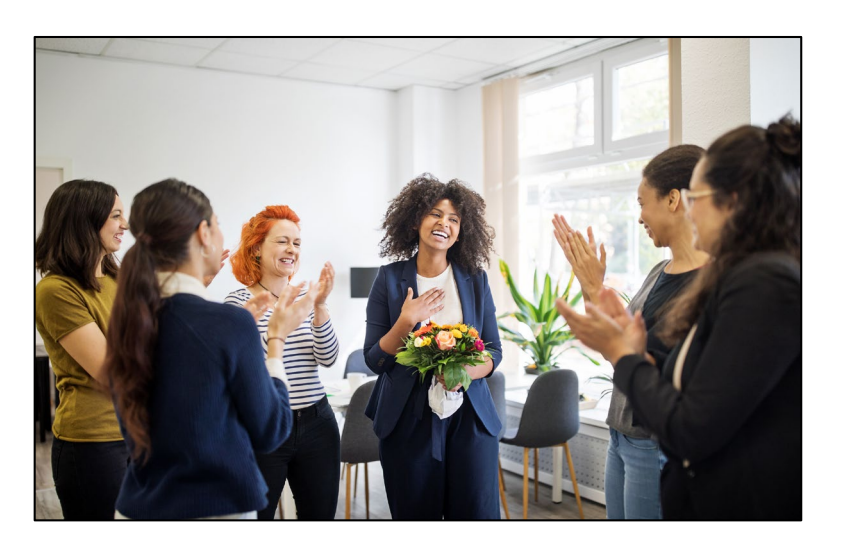

Contact: <u>marilee.johnson@allianthealth.org</u>

## Donald Chitanda, MPH, CIC

#### **INFECTION PREVENTION TECHNICAL ADVISOR**

Donald is a health professional with experience in public health epidemiology and infection prevention. Over the past several years, he worked as an infection preventionist at the hospital- and system-level, where he was part of a task force to ensure the safety of caregivers and patients during the ongoing COVID-19 pandemic. In addition, he was part of and led several projects to reduce hospital-acquired infections utilizing Lean Six Sigma methodologies. He is also trained in ensuring ongoing facility survey readiness for regulatory agencies such as the CMS and The Joint Commission.

Donald enjoys spending time with family and doing outdoor activities.

Contact: <u>Donald.Chitanda@AlliantHealth.org</u>

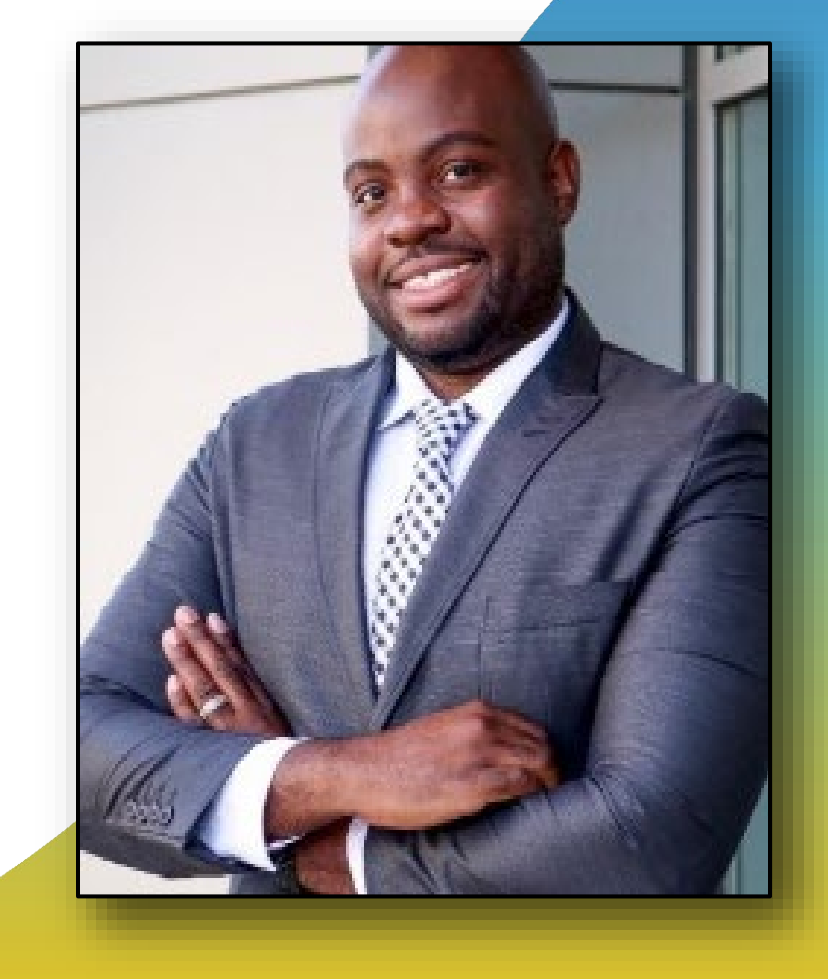

## Amy Ward, MS, BSN, RN, CIC, FAPIC

#### **INFECTION PREVENTION SPECIALIST**

Amy is a registered nurse with a diverse background in acute care nursing, microbiology, epidemiology and infection control. She is passionate about leading and mentoring new and future infection preventionists in their career paths and assisting them in reducing healthcare-associated infections across the continuum of care.

Amy enjoys spending time with her family. She loves all the time she can get outdoors camping, bicycling and running.

Contact: <u>Amy.Ward@AlliantHealth.org</u>

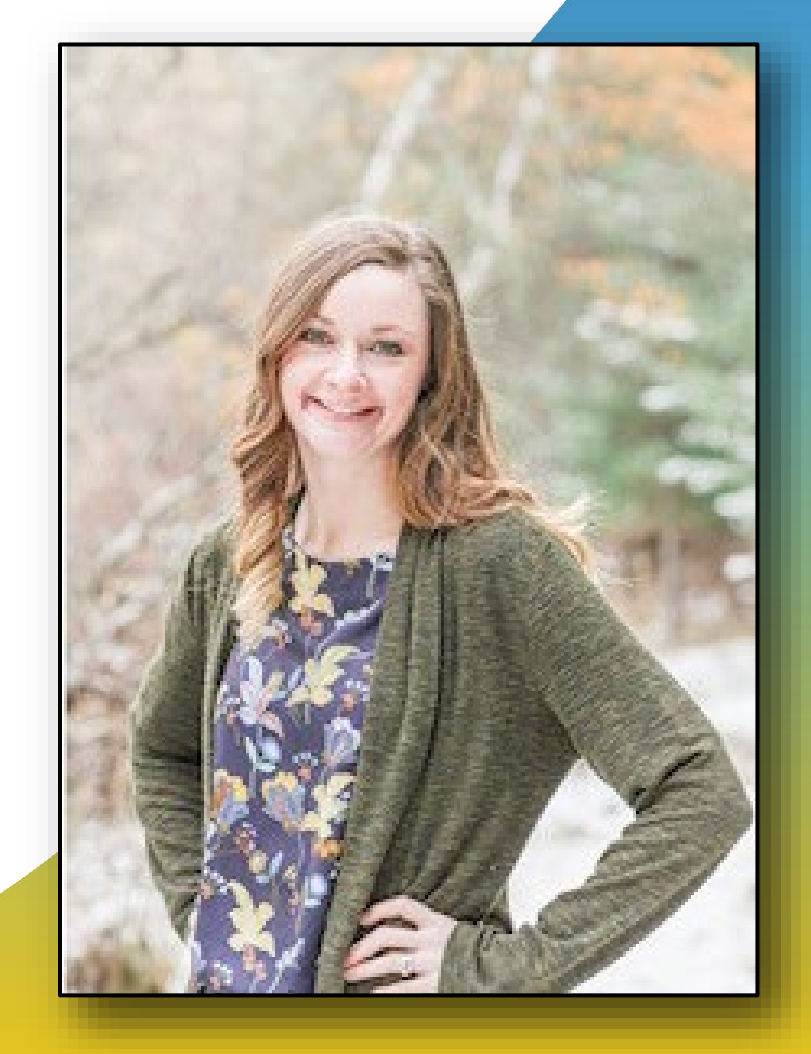

## Erica Umeakunne, MSN, MPH, APRN, CIC

#### **INFECTION PREVENTION SPECIALIST**

Erica Umeakunne is an adult-gerontology nurse practitioner and infection preventionist with experience in primary care, critical care, health care administration and public health.

She was previously the interim hospital epidemiology director for a large health care system in Atlanta and a nurse consultant in the Center for Disease Control and Prevention's (CDC) Division of Healthcare Quality Promotion. While at the CDC, she served as an infection prevention and control (IPC) subject matter expert for domestic and international IPC initiatives and emergency responses, including Ebola outbreaks and, most recently, the COVID-19 pandemic.

Erica enjoys reading, traveling, family time, and outdoor activities.

Contact: <a href="mailto:Erica.Umeakunne@allianthealth.org">Erica.Umeakunne@allianthealth.org</a>

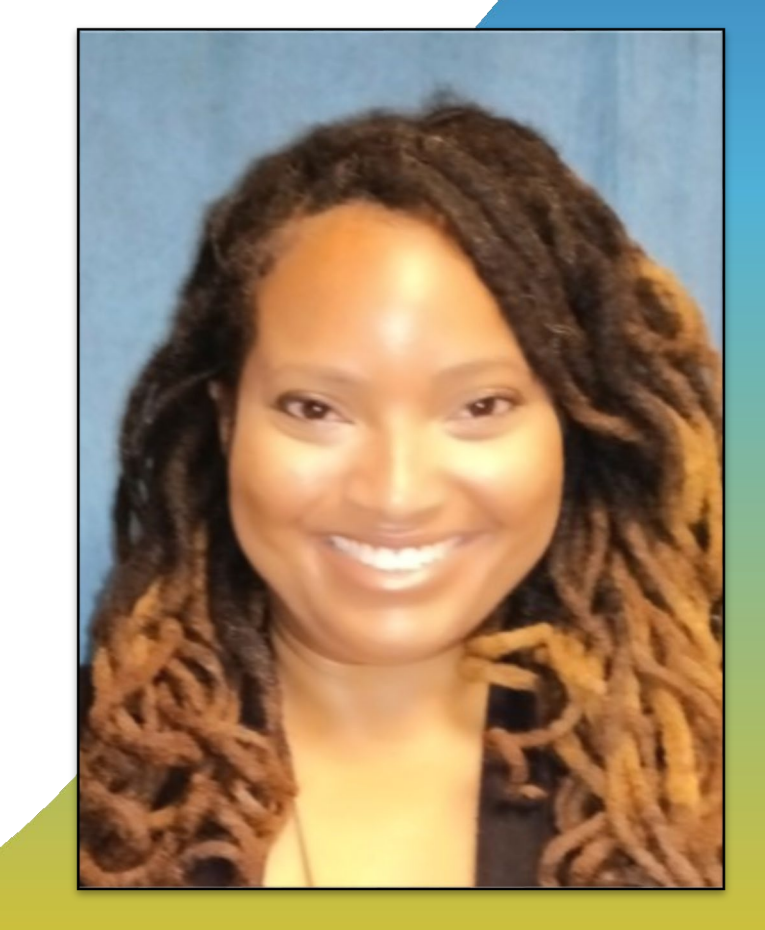

#### **Objectives**

Agenda:

- Join our Alliant Health Solutions LTC NHSN Group
- NHSN Updates
- Quality Alerts
- Influenza Vaccination Reporting
- Questions & Answers

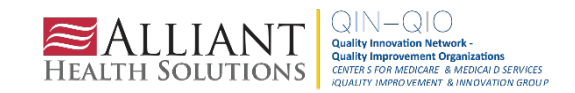

## Make Sure You Have Joined Our NHSN Group

On the NHSN Home page: Click **Group** > **Join** 

Make sure you see **Alliant Health Solutions–LTC (83378).** If not, follow the instructions on the next slide to join.

Take this important step to receive assistance from your CMS quality improvement organization.

| NHSN - Nation               | al F | lealthcare Safety Network                                   |
|-----------------------------|------|-------------------------------------------------------------|
| NHSN Home                   |      | Memberships                                                 |
| Alerts                      |      |                                                             |
| Dashboard<br>Reporting Plan | •    | Groups that have access to this facility's data             |
| Resident                    | •    | Confer Rights                                               |
| Event                       |      | Leave Group(s)                                              |
| Summary Data                | •    | Enter ID and Password for this facility to join a new group |
| COVID-19                    | •    | Group ID:                                                   |
| Vaccination Summary         |      | Group Joining Password: Join Group                          |
| Import/Export               |      |                                                             |
| Surveys                     | •    | Back                                                        |
| Analysis                    |      |                                                             |
| Users                       | •    |                                                             |
| Facility                    | •    |                                                             |
| Group                       | •    | Confer Rights                                               |
| Logout                      |      | Join                                                        |

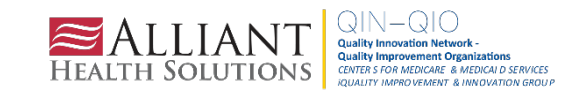

## Join and Confer Rights to Alliant Health Solutions

Group Name: Alliant Health Solutions-LTC Group ID: 83378 Joining Password: Alliant20!

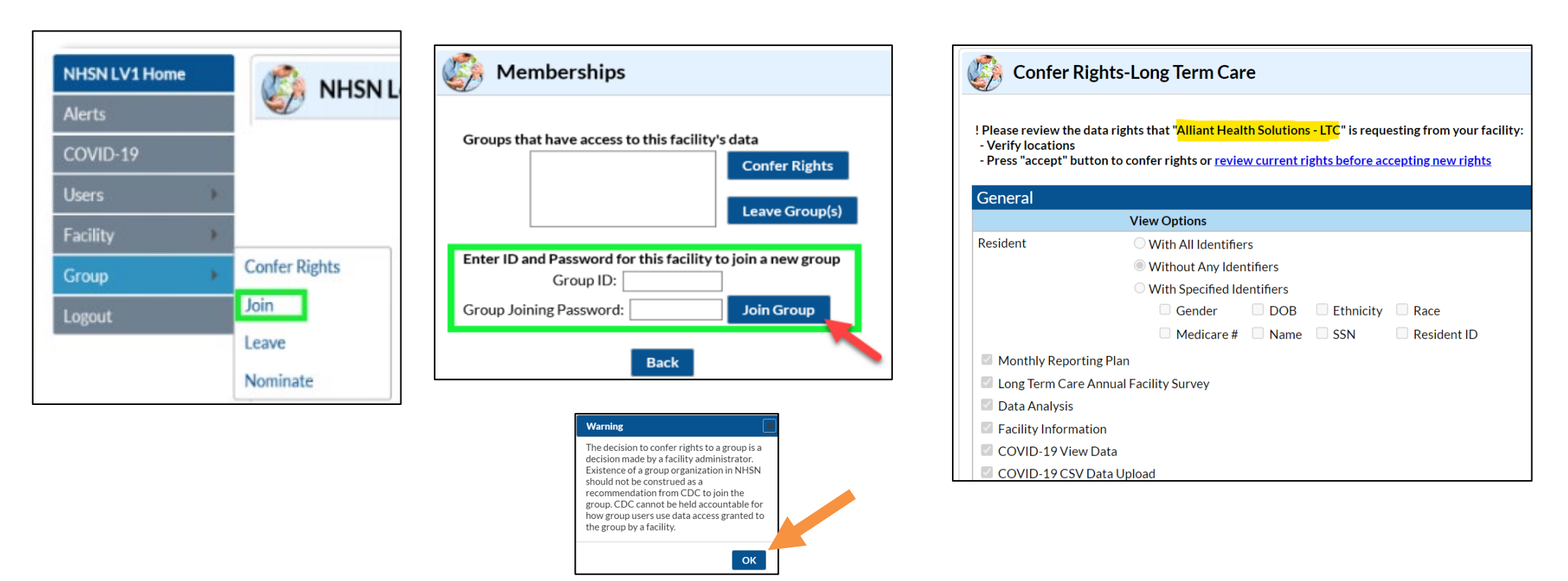

https://quality.allianthealth.org/wp-content/uploads/2021/01/TO1\_NHSNGroups\_12SOW-AHSQIN-QIO-TO1NH-20-391\_508-1.pdf

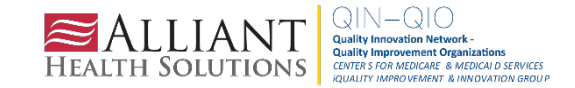

## Shop Talk Shorts YouTube Channel

Instructional videos to answer technical questions related to NHSN

Bookmark our FAQ YouTube channel for easy reference to frequent NHSN issues: <u>https://www.youtube.com/playlist?list=PLXWmxni-xNHspWHhLlIrqcLGlzXZPljlF</u>

Help! I am new & no one has NHSN access
How to Upgrade to Level-3 Access in NHSN
How do I find out who has access to my facility?
How do I add users and rights to our NHSN account?
I got a new job. Can I use my grid card to access my new facility?
How do I change my email address for NHSN & SAMS?

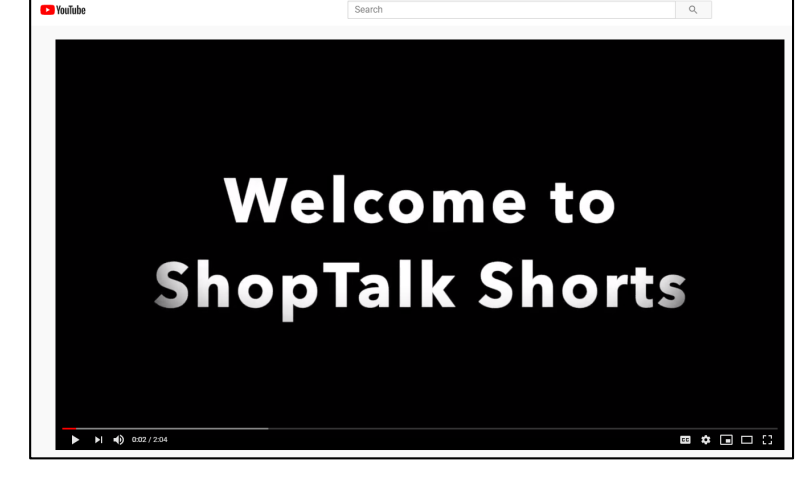

I am leaving, how do I reassign another NHSN facility administrator?

I want to receive technical assistance. <u>How do I join Alliant Health Solution's NHSN Data Group?</u>

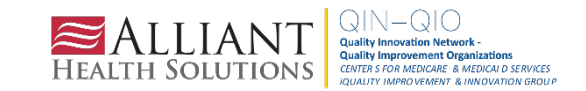

# NHSN COVID-19 Pathway Updates

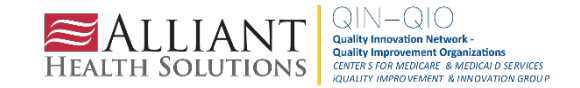

## **COVID-19 Pathway Data Reporting Updates**

As of July 30, 2022

- Reporting guidance has not changed for the COVID-19 Surveillance Pathways
- Utilize the table of instructions for each pathway
- Utilize the <u>NHSN COVID-19 webpage</u> to locate resources, including:
  - Forms
  - Tables of instructions
  - CSV file layout documents and templates
  - Guidance documents

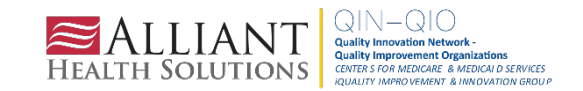

## **COVID-19 Pathway Updates**

- Resident Impact
  - Table of instructions updated with additional information regarding up to date and clarity regarding this data element
  - <u>https://www.cdc.gov/nhsn/pdfs/covid19/ltcf/57.144-toi-508.pdf</u>
- Staff and Personnel Impact
  - Instructions updated to include information regarding how to report re-testing of staff
  - <u>https://www.cdc.gov/nhsn/pdfs/covid19/ltcf/57.145-toi-508.pdf</u>
- Therapeutics
  - Checkbox labeled "did not administer any therapeutics" added to auto-fill all fields with "0"
  - Do not leave any fields blank you must enter a value
  - <u>https://www.cdc.gov/nhsn/pdfs/covid19/ltcf/57.158-toi-508.pdf</u>

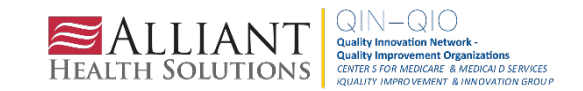

#### **Therapeutics Pathway Update**

| VID-19 Data                                                                                                    |                                         |                          |                                                        |                                                             |  |  |  |
|----------------------------------------------------------------------------------------------------|-----------------------------------------|--------------------------|--------------------------------------------------------|-------------------------------------------------------------|--|--|--|
| r which counts are reported:                                                                                                    | 08/02/2022                              | Facility CCN:            | Facility Type                                          | e: LTC-SKILLNURS                                            |  |  |  |
| ident Impact and Facility Ca                                                                                                    | pacity Staff and Pe                     | rsonnel Impact           | Therapeutics                                           |                                                             |  |  |  |
| e Created: 08/05/2022 12                                                                                                    | :57AM                                   |                          |                                                        |                                                             |  |  |  |
| Report total counts for the below questions only <u>one calendar day during the reporting week</u> and include only <u>new counts</u> since the previously reported counts.<br>If the count is zero, a "0" must be entered as the response. A blank response is equivalent to missing data. |                                         |                          |                                                        |                                                             |  |  |  |
| each therapeutic listed, enter n                                                                                                    | number of residents who re              | ceived the therapeutic o | t this facility or elsewhere during the i              | eporting week:                                              |  |  |  |
| Did not administer any                                                                                                    | rnerapeutics                            |                          |                                                        |                                                             |  |  |  |
| Therapeutic                                                                                                    | How many residents we at this facility? | ere treated from stock   | c stored How many residents we was stored at another f | ere treated from stock that<br>acility, such as an infusion |  |  |  |
| Monoclonal Antibody Thera                                                                                                    | ару                                     |                          |                                                        |                                                             |  |  |  |
| Casirivimab/imdevimab<br>(Regeneron)                                                                                                    | * 0                                     |                          | * 0                                                    |                                                             |  |  |  |
| Bamlanivimab/etesevimab<br>(Lilly)                                                                                                    | * 0                                     |                          | * 0                                                    |                                                             |  |  |  |
| Sotrovimab<br>(GlaxoSmithKline)                                                                                                    | * 0                                     |                          | * 0                                                    |                                                             |  |  |  |
| Evusheld (AstraZeneca)                                                                                                    | * 0                                     |                          | * 0                                                    |                                                             |  |  |  |
| Bebtelovimab (Lilly)                                                                                                    | * 0                                     |                          | * 0                                                    |                                                             |  |  |  |
| Antiviral Therapy                                                                                                    |                                         |                          |                                                        |                                                             |  |  |  |
| Paxlovid (Pfizer)                                                                                                    | * 0                                     |                          | * 0                                                    |                                                             |  |  |  |
| Molnupiravir (Merck)                                                                                                    | * 0                                     |                          | * 0                                                    |                                                             |  |  |  |
|                                                                                                    |                                         |                          |                                                        |                                                             |  |  |  |

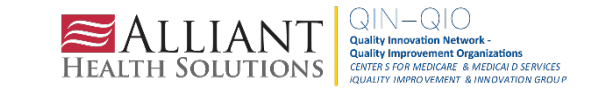

#### **Up To Date Vaccination Status**

For the **NHSN resident impact pathway**, you must consider if the positive case was up to date **14 days or more before the specimen collection date for primary vaccination & booster(s)**.

The NHSN Surveillance definition for the resident impact pathway differs from the infection prevention guidelines for isolation/quarantine.

| <b>** PRIMARY SERIES:</b><br>Based on the number of residents with a<br>newly positive SARS-CoV-2 viral test<br>result identified above. | Not Vaccinated: Include residents who have not been vaccinated with a COVID-19 vaccine OR<br>residents whose first dose was administered 13 days or less before the specimen collection date                                                                                           |  |
|----------------------------------------------------------------------------------------------------|----------------------------------------------------------------------------------------------------|--|
|                                                                                                    | Partial Vaccination: Include residents who have received Only 1-dose of a two-dose mRNA vaccine (for example, Moderna, Pfizer-BioNTech, or dose 1 of unspecified COVID-19 vaccine).                                                                                                    |  |
|                                                                                                    | <b>Complete Primary Vaccination Series:</b> Include residents who have received Dose 1 and <sup>°</sup> Dose 2 of a two-dose mRNA vaccine (for example, Moderna or Pfizer-BioNTech, or dose 1 and 2 of unspecified COVID-19 vaccine) <b>OR</b> 1 Dose of the Janssen COVID-19 Vaccine. |  |
|                                                                                                    | second dose received 14 days or more before the specimen collection date; otherwise, count as only dose 1.                                                                                                    |  |
| ** ADDITIONAL OR BOOSTER DOSES                                                                                                    | Additional or Booster Vaccination: Include newly positive residents who have received any additional dose(s) or booster dose(s) of COVID-19 vaccine (any manufacturer) AND 14 days or more have passed before the specimen collection date.                                            |  |
|                                                                                                    | Include additional or booster dose received 14 days or more before the specimen collection date;<br>otherwise, count as only primary series.                                                                                                    |  |
| Residen<br>Based on the num                                                                                                    | its who received at least one or more booster dose of COVID-19 vaccine:<br>aber of residents with a newly positive SARS-CoV-2 viral test result identified above.                                                                                                    |  |
|                                                                                                    | One Booster: Include residents who have recieved only one booster dose of COVID-19 vaccine (any manufacturer)<br>AND<br>14 days or more have passed before the specimen collection date.                                                                                               |  |
| **BOOSTER DOSES                                                                                                    | Two or More Boosters: Include residents who have received two or more booster doses of COVID-19 vaccine since March 29, 2022<br>AND<br>14 days or more have passed before the specimen collection date.                                                                                |  |
|                                                                                                    | **Up to Date Vaccination Status                                                                                                    |  |
| Up to Date: Include residents who are up to                                                                                              | o date with COVID-19 vaccines 14 days or more before the specimen collection date.                                                                                                    |  |
| Note: Please review the current definition                                                                                               | of up to date:                                                                                                    |  |

NHSN surveillance definition: <u>COVID-19 Up to Date Vaccination Guidance</u> (cdc.gov)

Up-to-date vaccination definition: <u>https://www.cdc.gov/coronavirus/2</u> 019-ncov/vaccines/stay-up-to-date.html

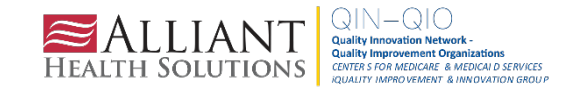

#### **NHSN Up To Date Vaccination**

#### Reporting Period Quarter 3 2022 (June 27, 2022 – September 2, 2022)

The following definitions apply when reporting data through the NHSN COVID-19 Vaccination Modules for the reporting period of Quarter 3, 2022 (representing vaccination data for June 27, 2022 – September 2, 2022).

#### Up to date with COVID-19 vaccines

Individuals are considered up to date with their COVID-19 vaccines during the surveillance period of <mark>June 27, 2022 through September 2, 2022</mark> for the purpose of NHSN surveillance if they meet (1) of the following criteria\*:

| If Under 50 Years:                                                                                                    | If 50 Years and Older:                                                                                                    |  |  |  |  |
|----------------------------------------------------------------------------------------------------|----------------------------------------------------------------------------------------------------|--|--|--|--|
| Received at least one booster dose                                                                                                    | Received <b>second booster</b> dose (or received <b>first booster dose <mark>less</mark><br/>than 4 months ago</b> and not yet eligible for a second booster dose) |  |  |  |  |
| or                                                                                                    | or                                                                                                    |  |  |  |  |
| Recently received all recommended doses in the primary                                                                                 | Recently received all recommended doses in the primary vaccine                                                                                                    |  |  |  |  |
| vaccine series but is not yet eligible for a booster dose. This                                                                        | series but is not yet eligible for a booster dose. This includes:                                                                                                  |  |  |  |  |
| includes:                                                                                                    |                                                                                                    |  |  |  |  |
| <ul> <li>Those who completed their 2-dose primary series of<br/>an mRNA COVID-19 vaccine (Pfizer-BioNTech or</li> </ul>                | <ul> <li>Those who completed their 2-dose primary series of an<br/>mRNA COVID-19 vaccine (Pfizer-BioNTech or Moderna)</li> </ul>                                   |  |  |  |  |
| <ul> <li>Moderna) less than 5 months ago.</li> <li>b) Those who received a single dose of Janssen less than two months ago.</li> </ul> | <ul> <li>less than 5 months ago.</li> <li>b) Those who received a single dose of Janssen less than two months ago.</li> </ul>                                      |  |  |  |  |

\*Individuals with a moderately to severely immunocompromising condition are considered up to date in the following cases:

1) Received an additional dose less than three months ago, if primary series was the Moderna or Pfizer-BioNTech COVID-19 vaccine; or

2) Received an additional dose less than two months ago, if primary series was the Janssen COVID-19 vaccine; or

3) Received an additional dose and one booster dose less than four months ago; or

4) Received a second booster dose.

#### **Primary vaccine series**

Completing a primary vaccine series means receiving:

- A 2-dose series of an mRNA COVID-19 vaccine (Pfizer-BioNTech and Moderna), OR
- A single dose of Janssen COVID-19 vaccine

#### <u>COVID-19 Up to Date Vaccination</u> <u>Guidance (cdc.gov)</u>

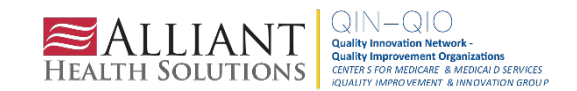

## **Common Errors for COVID Pathway**

For each positive test, summarize the vaccination status for the newly confirmed viral test result.

- 1. Not vaccinated
- 2. Partial vaccination
- 3. Complete vaccination

| esi<br>on                    | dents adm<br>-based pre         | itted or readmitted from another facility who w<br>ecautions. <u>Excludes</u> recovered residents.                                                                                                    | ere previously                                |
|------------------------------|---------------------------------|----------------------------------------------------------------------------------------------------|-----------------------------------------------|
| -2                           | umber of<br>NAAT (P             | Error                                                                                                    | est result (f                                 |
| sitive since the way Confirm |                                 | POSITIVE TESTS (previously called<br>"Confirmed"): Number of residents newly<br>positive for COVID-19 based on a viral test<br>result must be equal to the sum of NOT<br>VACCINATED, PARTIAL VACCINATION, | e SARS-Cov                                    |
|                              | Not Va<br>residen               | and COMPLETE PRIMARY VACCINATION<br>SERIES.                                                                                                    | cinated with<br>is before the                 |
|                              | Partial vaccine                 | ОК                                                                                                    | <b>Only 1-dose</b><br>. of unspecif           |
|                              | Comple<br>of a two-<br>unspecif | dose mRNA vaccine (for example, Moderna or P<br>ed COVID-19 vaccine) <b>OR</b> 1 Dose of the Jansse                                                                                                    | vho have rec<br>fizer-BioNTec<br>n COVID-19 \ |

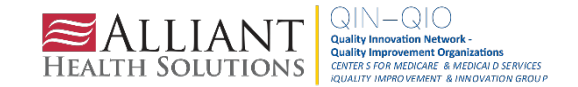

## **Resident Impact Pathway**

#### Positive tests must equal the sum of Not Vaccinated + Partial + Complete Primary

| Resident Impact for COVID-19 (SARS-CoV-2)                                                                                                    |                       |  |  |  |  |  |  |  |
|----------------------------------------------------------------------------------------------------|-----------------------|--|--|--|--|--|--|--|
| 5 <b>*ADMISSIONS:</b> Number of residents admitted or readmitted from another facility who were previously diagnosed with COVID-19 and continue to require transmission-based precautions. <i>Excludes recovered residents</i> .                                                                                                    |                       |  |  |  |  |  |  |  |
| 20 * POSITIVE TESTS: Enter the Number of residents with a newly positive SARS-CoV-2 viral test result (for example, a positive SARS-CoV-2 viral test result (for example, a positive sARS-CoV-2 viral test result (for example, a positive sARS-CoV-2 viral test result (for example, a positive sARS-CoV-2 viral test result (for example, a positive sARS-CoV-2 viral test result (for example, a positive sARS-CoV-2 viral test result (for example, a positive sARS-CoV-2 viral test result (for example, a positive sARS-CoV-2 viral test result (for example, a positive sARS-CoV-2 viral test result (for example, a positive sARS-CoV-2 viral test result (for example, a positive sARS-CoV-2 viral test result (for example, a positive sARS-CoV-2 viral test result (for example, a positive sARS-CoV-2 viral test result (for example, a positive sARS-CoV-2 viral test result (for example, a positive sARS-CoV-2 viral test rest    |                       |  |  |  |  |  |  |  |
| y Confirmed SARS-Cover Stral Test Result                                                                                                    |                       |  |  |  |  |  |  |  |
| <b>Not Vaccinated:</b> Include residents who naw, not been vaccinated with a COVID-19 vacin residents whose first dose was administered 13 days of the before the specimen collection of the specimen collection.                                                                                                    | ne <b>OR</b> 2        |  |  |  |  |  |  |  |
| Partial Vaccination: Include residents who have received Only 1-dose on the dose n Riverdose n Riverdo | NA O                  |  |  |  |  |  |  |  |
| <b>Complete Primary Vaccination Series:</b> Include residents who have received Dose 1 ar 1 of a two-dose mRNA vaccine (for example, Moderna or Pfizer-BioNTech, or dose 1 and 2 unspecified COVID-19 vaccine) <b>OR</b> 1 Dose of the Janssen COVID-19 Vaccine.                                                                                                    | Dose 2<br>of          |  |  |  |  |  |  |  |
| šecond dose received 14 days or more before the specimen collection date; otherwas<br>as only dose 1.                                                                                                    | e, count              |  |  |  |  |  |  |  |
|                                                                                                    | <ul> <li>2)</li></ul> |  |  |  |  |  |  |  |

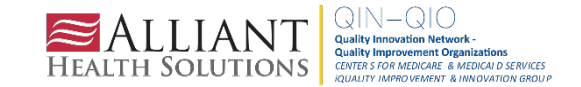

# NHSN Long-Term Care Facility Component Updates

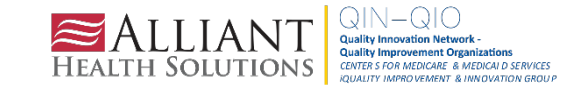

## Questions: Why Is My Data Not Passing Quality Assurance? Why Is It Not Showing on Nursing Home Compare? What Is an Alert on My Dashboard?

- 1. Check data on <a href="https://data.cms.gov/covid-19/covid-19-nursing-home-data">https://data.cms.gov/covid-19/covid-19-nursing-home-data</a> or Care Compare.
- 2. If it is not passing QA, check your alerts on the home screen (you should do this every week).
- 3. If you see an alert, take the time to review, edit and confirm.
- 4. Contact CMS data.gov if you have concerns.

CMS Expert Help Desk: <u>NH COVID Data@cms.hhs.gov</u>

| Policy<br>COVID-19 Nursing Home Data Quality Assurance<br>Process | Download Policy |
|-------------------------------------------------------------------|-----------------|
|-------------------------------------------------------------------|-----------------|

Click <u>here</u> to view the definitions on the data.cms.gov website.

Analysis resources:

- <u>COVID-19 Module Data Alerts [PDF 500 KB]</u> April 5, 2021
- <u>Correcting COVID-19 Module Data [PDF 600 KB]</u> April 5, 2021
- <u>NHSN LTCF COVID-19 Module Dashboard for Facility Users [PDF 600 KB]</u>

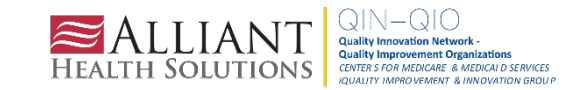

#### **Alerts on Your Dashboard**

Refer to the <u>NHSN Data Quality Alerts</u> information sheet
1. On the Alerts page, select Action Items
2. Click on COVID-19 Data Alerts
3. Click on the purple QA alert
4. The flagged data will appear highlighted
5. Review and correct the data and select Save
6. Data alert will then be removed from the NHSN alert list

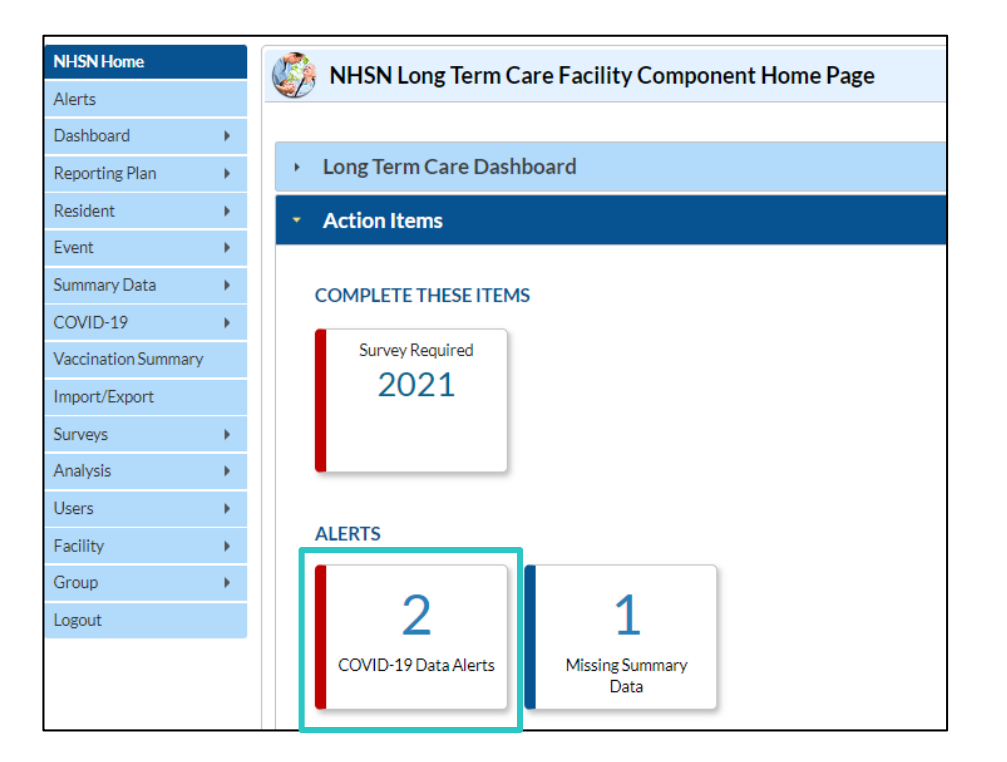

|   | Collection Date 🜩                                                                                                    | COVID-19 Data<br>Form Type |             | Variable                   | QA Flag Description                                     | Confirmed |  |  |
|---|----------------------------------------------------------------------------------------------------|----------------------------|-------------|----------------------------|---------------------------------------------------------|-----------|--|--|
|   |                                                                                                    |                            |             |                            |                                                         |           |  |  |
|   | 03/15/2021                                                                                                    | RIFC                       | QA<br>Alert | Resident - COVID-19 DEATHS | Multiple repeats of the same value for consecutive days | N         |  |  |
|   | 11/11/2020                                                                                                    | RIFC                       | QA<br>Alert | Resident - COVID-19 DEATHS | Multiple repeats of the same value for consecutive days | N         |  |  |
| • |                                                                                                    |                            |             |                            |                                                         |           |  |  |
|   | <pre> View 1-2 of 2 View 1-2 of 2 View 1-2</pre> |                            |             |                            |                                                         |           |  |  |

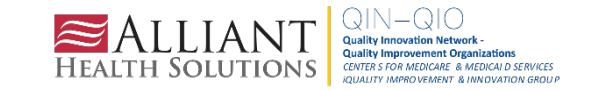

## Use the Event Level Forms To Submit Vaccine Data

- No longer green rows to designate if data was submitted.
- The logic for the new up-to-date definition has been added and applied to all weeks beginning June 27<sup>th</sup>.
- Requires date of birth to be entered for all individuals in the facility (age is part of the up-to-date definition).

| NHSN - National Healthcare Safety Network (Itcf1012-81-pfwxp:443) |   |                                              |              |                             |                         |             |                    |                                |                      |                    |                             |                    |                             |                |
|-------------------------------------------------------------------|---|----------------------------------------------|--------------|-----------------------------|-------------------------|-------------|--------------------|--------------------------------|----------------------|--------------------|-----------------------------|--------------------|-----------------------------|----------------|
| NHSN Home NHSN Long Term Care Facility Component Home Page        |   |                                              |              |                             |                         |             |                    |                                |                      |                    |                             |                    |                             |                |
| Alerts                                                            |   |                                              |              |                             |                         |             |                    |                                |                      |                    |                             |                    |                             |                |
| Dashboard                                                         | • |                                              |              |                             |                         |             |                    |                                |                      |                    |                             |                    |                             |                |
| Reporting Plan                                                    | • | <ul> <li>Long Term Care Dashboard</li> </ul> |              |                             |                         |             |                    |                                |                      |                    |                             |                    |                             |                |
| Resident                                                          | • | <ul> <li>Action Items</li> </ul>             | Г<br>Г       | vent-Level COV              | ID-19 Vacci             | nation Form | - Pesidents        |                                |                      |                    |                             |                    |                             |                |
| Event                                                             | • |                                              | S 1          |                             |                         |             | Residents          |                                |                      |                    |                             |                    |                             |                |
| Summary Data                                                      | • |                                              | + Add        | Row View Repor              | ting Summary &          | Submit      | Jpload CSV         | <ul> <li>Export CSV</li> </ul> |                      |                    |                             |                    |                             |                |
| COVID-19                                                          | • | Dashboard                                    |              |                             |                         |             |                    |                                |                      |                    |                             |                    |                             |                |
| Vaccination Summary                                               |   | Pathway Data Reporting                       | Required for | elds marked with 🍍 Conditio | nally required fields i | narked with | Recident Discharge |                                |                      | Dose 1 vaccination | Dose 1 vaccine manufacturer | Dose 2 vaccination | Dose 2 vaccine manufacturer |                |
| Import/Export                                                     |   | POC Test Result Reporting                    | Row          | Resident identifier *       | Date of Birth **        | Date *      | Date               | Resident First Name *          | Resident Last Name * | date **            | name **                     | date **            | name **                     | complete?      |
| Surveys                                                           | • | COVID-19 Event                               | +            | x<br>0101022                | 01/01/1969              | 05/18/2022  | 05/27/2022         | Idunno x                       | Yourname             | x                  | ✓ X                         | x                  | ✓ X                         | <b>∨</b><br>No |
|                                                                   |   | COVID-19 Vaccination - HCW                   | +            | 01011855                    | 01/01/1969              | 03/01/2022  | 06/29/2022         | Bubbles                        | PowerPuff Girl       | 01/21/2021         | Pfizer-BioNTech COVID-      |                    |                             | No             |
| Analysis                                                          | • | COVID-19 Vaccination - Residents             | +            | 01011899                    | 01/01/1969              | 05/06/2022  |                    | Granny                         | Weatherall           | 05/05/2021         | Pfizer-BioNTech COVID-      | 06/01/2021         | Pfizer-BioNTech COVID-      | Yes            |
| Users                                                             | • | COVID 17 Vaccination Residents               | +            | 01011955                    | 01/01/1969              | 04/01/2021  | 04/01/2022         | Johnny B                       | Good                 | 03/01/2022         | Pfizer-BioNTech COVID-      | 03/22/2022         | Pfizer-BioNTech COVID-      | Yes            |
|                                                                   |   | Event-Level COVID-19 Vaccination Form -      | +            | 01012022A                   | 01/01/2022              | 05/06/2022  |                    | Baligious                      | Free cat             | 01/20/2021         | Prizer-Bioin Tech COVID-    | 02/20/2021         | Pfizer-Bloin lech COVID-    | res            |
| Facility                                                          | • | HCW                                          | +            | 02141900                    | 01/01/1969              | 04/01/2022  | 05/01/2022         | Julie                          | Clark                | 04/01/2021         | Pfizer-BioNTech COVID-      | 05/01/2021         | Pfizer-BioNTech COVID-      | Yes            |
| Group                                                             | • | Event-Level COVID-19 Vaccination Form -      | +            | 02141900                    | 01/01/1969              | 05/25/2022  |                    | Julie                          | Clark                | 04/01/2021         | Pfizer-BioNTech COVID-      | 05/01/2021         | Pfizer-BioNTech COVID-      | Yes            |
| <b>T</b> 1                                                        |   | Residents                                    | +            | 06011933                    | 01/01/1969              | 06/01/2022  |                    | Sallie                         | Johnson              | 01/05/2021         | Pfizer-BioNTech COVID-      | 02/05/2021         | Pfizer-BioNTech COVID-      | Yes            |
| 10015                                                             |   | LJ IJ                                        | +            | 08281971                    | 01/01/1969              | 04/01/2021  |                    | No Idea                        | What It is           | 03/01/2021         | Pfizer-BioNTech COVID-      | 04/01/2021         | Moderna COVID-19 vaco       | Yes            |
| POC Vocab                                                         | • |                                              | +            | 123456                      | 01/01/1969              | 04/01/2022  | 04/01/2022         | Sunny                          | Day                  | 04/01/2021         | Janssen COVID-19 vacci      |                    | 1                           | Yes .          |
| D 1.5                                                             |   | Missing Summary                              | +            | 1234567                     | 01/01/1969              | 04/01/2022  |                    | Banana                         | Savana               | 04/01/2021         | Janssen COVID-19 vacci      | 10/1/ (0001        | Dears DiaNTask COMD         | Yes            |
| Dynamic Forms                                                     |   | Data                                         | +            | J5/3ŏ                       | 01/01/1919              | 05/09/2022  |                    | Mona                           | LISa                 | 11/15/2021         | Puzer-BION Iech COVID-      | 12/16/2021         | Prizer-BION IECh COVID-     | res            |
| Logout                                                            |   |                                              |              |                             |                         |             |                    |                                |                      |                    |                             |                    |                             |                |

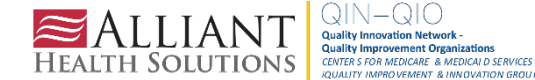

## **Click View Reporting Summary and Submit**

Be sure the drop-down "week of data collection" shows the correct week you are reporting.

|            | View Reporting Summary & Submit                                                          |                                                                               |        |                           |
|------------|------------------------------------------------------------------------------------------|-------------------------------------------------------------------------------|--------|---------------------------|
| ard        | COVID-19 Vaccination Cumulative Summ<br>TRACKING WORKSHEET                               | ary for Long-Term Care Facility Residents                                     |        | Save and Submit Data Done |
| ng Plan    | Facility ID#:                                                                            | 59979                                                                         |        |                           |
|            | Vaccination type:                                                                        | COVID19                                                                       |        |                           |
| t          | Week of data collection first day<br>(Monday):                                           | 3/28/2022 ~                                                                   |        |                           |
|            | Week of data collection last day<br>(Sunday):                                            | 3/28/2022<br>4/4/2022                                                         | V<br>a | Alert                     |
| y Data     | (ounday).                                                                                | 4/11/2022                                                                     | i i    |                           |
| 19         |                                                                                          | 4/18/2022 (Changed since submitted using the Tracking Worksheet)              |        | Successfully saved.       |
| tion Summ; | 1. *Number of residents staying in this fac<br>2. *Cumulative number of residents in Out | 5/2/2022                                                                      | -      |                           |
| Export     | 2.1. Only dose 1 of Pfizer-BioNTech COV                                                  | 5/9/2022 5/16/2022                                                            |        | ОК                        |
|            | 2.3. Only dose 1 of Moderna COVID-19                                                     | 5/23/2022<br>5/30/2022 (Changed since submitted using the Tracking Worksheet) |        |                           |
|            | 2.4. Dose 1 and dose 2 of Moderation V<br>2.5 One dose of Janss                          | 6/6/2022                                                                      | -      |                           |
|            | 2.99 Complete COVII                                                                      | eries: Unspecified Manufacturer                                               |        |                           |

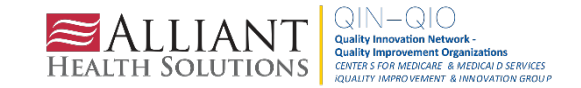

#### **Edit Your Data if Needed**

Open the week you want to edit in the calendar and edit your data, then save it.

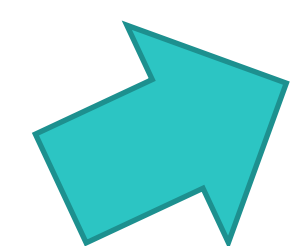

| Vaccine Data                                                                                                    |                                                      |                                                                                        |                                                                                                    |                                              |  |
|----------------------------------------------------------------------------------------------------|------------------------------------------------------|----------------------------------------------------------------------------------------|----------------------------------------------------------------------------------------------------|----------------------------------------------|--|
|                                                                                                    |                                                      |                                                                                        |                                                                                                    |                                              |  |
| lu Vaccine: Residents                                                                                                    | Flu Vaccine: HCW                                     | COVID-19 Vaccine: HCW                                                                  | COVID-19 Vaccine: Residents                                                                                                    |                                              |  |
| Resident COVID-19 C                                                                                                    | umulative Vaccination                                | Summary for Long-Term Care F                                                           | acilities                                                                                                    |                                              |  |
| Date Created:<br>*Facility ID:                                                                                                    | 06/27/2022 12:2:<br>59979                            | 1PM<br>*Vaccination type                                                               | : COVID19 Facility CCN #:                                                                                                    |                                              |  |
| *Week of Data Collect                                                                                                    | tion: 06/27/2022 - 07                                | 7/03/2022 *Date Last Modifi                                                            | ed: 06/29/2022 2:12PM                                                                                                    |                                              |  |
| Note: Facilities submit<br>vaccination form and                                                                                                    | Weekly COVID-19 Vaccii<br>select the "view reporting | nation Cumulative Summary data<br>g summary and submit" button? to<br>categorized appr | by completing the questions on this form. As of March 28th, 2022 facilities also have the option to enter data using the e<br>submit these data. Using the event-level form is recommended to ensure that individuals who are up to date with COVII<br>opriately according to their vaccination dates. Learn more here: <u>link to QRG</u> | event-level COVID-19<br>D-19 vaccination are |  |
| 1. * Number of reside                                                                                                    | nts staying in this facilit                          | y for at least 1 day during the we                                                     | eek of data collection                                                                                                    | 9                                            |  |
| 2. * <u>Cumulative</u> number                                                                                                    | er of residents in Questior                          | n #1 who have received primary se                                                      | ries COVID-19 vaccine(s) at this facility or elsewhere since December 2020:                                                                                                    |                                              |  |
| 2.1 * Only 1 dose of                                                                                                    | a two-dose <b>Primary</b> CO                         | OVID-19 vaccine series                                                                 |                                                                                                    | 1                                            |  |
| 2.2 * Any complete                                                                                                    | d Primary COVID-19 va                                | accine series                                                                          |                                                                                                    | 7                                            |  |
| 3. * Cumulative numb                                                                                                    | er of residents in Ques                              | tion #1 with other conditions:                                                         |                                                                                                    |                                              |  |
| 3.1 * Medical contra                                                                                                    | indication to COVID-1                                | 9 vaccine                                                                              |                                                                                                    | 0                                            |  |
| 3.2 * Offered but de                                                                                                    | clined COVID-19 vacci                                | ne                                                                                     |                                                                                                    | 1                                            |  |
| 3.3 * Unknown COV                                                                                                    | /ID-19 vaccination statu                             | us                                                                                     |                                                                                                    | 0                                            |  |
| 4. * Cumulative num                                                                                                    | ber of residents with co                             | mplete primary series vaccine in                                                       | Question #2 who have received any booster(s) or additional dose(s) of COVID-19 vaccine since August 2021                                                                                                    | 6                                            |  |
| 4.1 * Cumulative number of residents in Question #4 who have received only one booster dose of COVID-19 vaccine since August 2021 5                                        |                                                      |                                                                                        |                                                                                                    |                                              |  |
| 4.2 * Cumulative number of residents in Question #4 who received two or more booster doses of COVID-19 vaccine, and the most recent dose was received since March 29, 2022 |                                                      |                                                                                        |                                                                                                    |                                              |  |
| Question 5 asks about                                                                                                    | individuals who are up                               | to date. Please review the curre                                                       | ent definition of <u>up to date</u> .                                                                                                    |                                              |  |
| 5. * Cumulative of re                                                                                                    | sidents in question #2 w                             | who are up to date with COVID-1                                                        | .9 vaccines                                                                                                    | 5                                            |  |
|                                                                                                    |                                                      |                                                                                        | Adverse Events following COVID-19 Vaccine(s)                                                                                                    |                                              |  |
|                                                                                                    |                                                      | 01-1-10-1-16                                                                           |                                                                                                    |                                              |  |

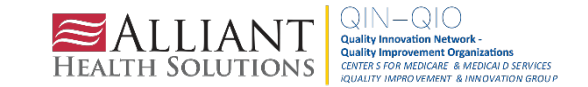

## How Do I Upload the Event Level Form Data?

As a reminder, the Optional Excel Data Tracking Worksheet has been retired. During the early transition phase, we provided one-time instructions on how to upload data tracking worksheet information into the Event-Level Form. This was meant to be a one-time data transfer. Please do not upload the Optional Excel Data Tracking Worksheet to the Event-Level forms for weeks beginning with June 2022. The Optional Excel Data Tracking Worksheets do not contain the new variables added in the May release. If you want to upload data to the Event-Level (Person-Level) forms, please follow the instructions here:

https://www.cdc.gov/nhsn/pdfs/ltc/covidvax/event-qrg-508.pdf to submit data via a .CSV template.

*LTCF Event-Level (Person-Level) HCP Templates and Examples* .CSV File Template for LTCF HCP [XLS – 10 KB] – June 2022 Example .CSV File for LTCF HCP [XLS – 11 KB] – June 2022

*LTCF Event-Level (Person-Level) Residents Templates and Examples* .<u>CSV File Template for LTCF Residents [XLS – 10 KB]</u> – June 2022 Example .<u>CSV File for LTCF Residents [XLS – 11 KB]</u> – June 2022

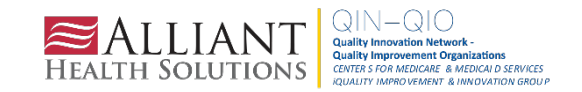

## **Definition of Up To Date for NHSN Surveillance**

Review the definition of Up To Date using this <u>link</u> in your weekly vaccine summary.

Many examples of Up To Date are provided in the document linked above, as well as the previous definition and examples from reporting period Quarter 4, 2021.

The current definition through **<u>Sept. 2, 2022</u>**:

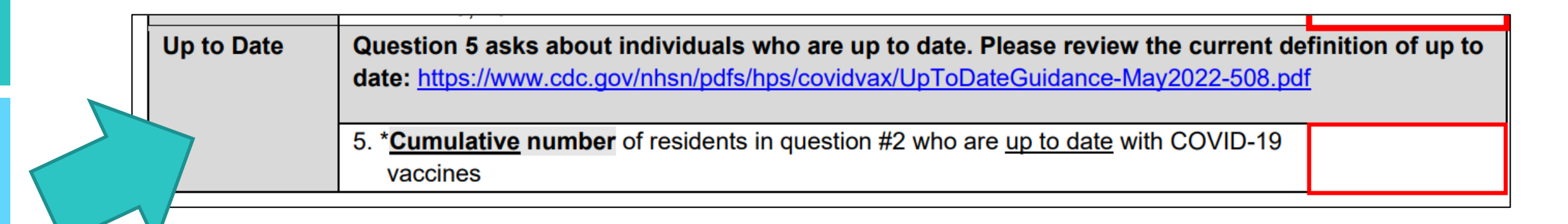

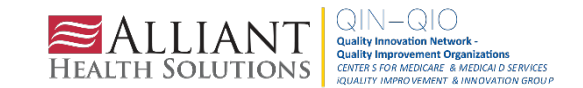

## Current Up To Date Definition (June 27, 2022)

#### Reporting Period Quarter 3 2022 (June 27, 2022 – September 2, 2022)

The following definitions apply when reporting data through the NHSN COVID-19 Vaccination Modules for the reporting period of Quarter 3, 2022 (representing vaccination data for June 27, 2022 – September 2, 2022).

#### Up to date with COVID-19 vaccines

Individuals are considered up to date with their COVID-19 vaccines during the surveillance period of <mark>June 27, 2022 through September 2, 2022</mark> for the purpose of NHSN surveillance if they meet (1) of the following criteria\*:

| If Under 50 Years:                                                                                                    | If 50 Years and Older:                                                                                                    |  |  |  |  |  |
|----------------------------------------------------------------------------------------------------|----------------------------------------------------------------------------------------------------|--|--|--|--|--|
| Received at least one booster dose                                                                                                    | Received second booster dose (or received first booster dose less<br>than 4 months ago and not yet eligible for a second booster dose)                          |  |  |  |  |  |
| or                                                                                                    | <u>or</u>                                                                                                    |  |  |  |  |  |
| Recently received all recommended doses in the primary vaccine series but is not yet eligible for a booster dose. This includes:                                | Recently received all recommended doses in the primary vaccine series but is not yet eligible for a booster dose. This includes:                                |  |  |  |  |  |
| <ul> <li>a) Those who completed their 2-dose primary series of<br/>an mRNA COVID-19 vaccine (Pfizer-BioNTech or<br/>Moderna) less than 5 months ago.</li> </ul> | <ul> <li>a) Those who completed their 2-dose primary series of an<br/>mRNA COVID-19 vaccine (Pfizer-BioNTech or Moderna)<br/>less than 5 months ago.</li> </ul> |  |  |  |  |  |
| <ul> <li>b) Those who received a single dose of Janssen less<br/>than two months ago.</li> </ul>                                                                | <ul> <li>b) Those who received a single dose of Janssen less than<br/>two months ago.</li> </ul>                                                                |  |  |  |  |  |
| *Individuals with a moderately to severely immunocompromising condition are considered up to date in the following cases:                                       |                                                                                                    |  |  |  |  |  |
| 1) Received an additional dose less than three months ago, if primary series was the Moderna or Pfizer-BioNTech COVID-19 vaccine;                               |                                                                                                    |  |  |  |  |  |

or

2) Received an additional dose less than two months ago, if primary series was the Janssen COVID-19 vaccine; or

3) Received an additional dose and one booster dose less than four months ago; or

4) Received a second booster dose.

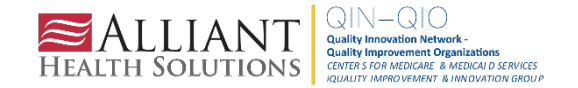

# SAMS & NHSN Tips

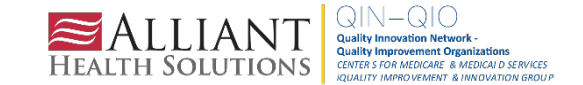

## **Confirm Facility Admin and Primary Contact**

Facility > Facility Info > Scroll down and review the facility admin and long-term care primary contact. If the users are no longer there, deactivate them. For the facility admin, complete the <u>Change Facility Admin Form</u>.

| Analysis | • |                    |
|----------|---|--------------------|
| Users    | • | Customize Forms    |
| Facility | • | Facility Info      |
| Group    | • | Add/Edit Component |
| Logout   |   | Locations          |

| Contact Information |                                         |              |               |       |          |  |  |
|---------------------|-----------------------------------------|--------------|---------------|-------|----------|--|--|
|                     | Contact Type                            | Contact Name | Phone No.+ext | Email | Action   |  |  |
| Edit                | Facility Administrator                  |              |               |       | Reassign |  |  |
| Edit                | Long Term Care Facility Primary Contact |              |               |       | Reassign |  |  |

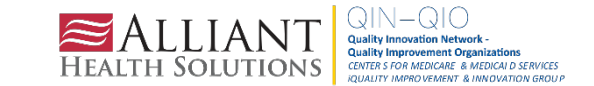

#### **Clean Up the Users in Your NHSN Account**

| NHSN Home           |   | Find User                            |
|---------------------|---|--------------------------------------|
| Alerts              |   |                                      |
| Dashboard           | • |                                      |
| Reporting Plan      | • | Enter search criteria and click Find |
| Resident            | • | User Information                     |
| Event               |   | User ID:                             |
| Event               |   | First Name:                          |
| Summary Data        | • | Middle Name:                         |
| COVID-19            | • | Last Name:                           |
| Vaccination Summary |   | Phone Number:                        |
| Import/Export       |   | E-mail Address:                      |
| Πηροιτ/Εχροιτ       |   | Find Clear Back                      |
| Surveys             | • |                                      |
| Analysis            | • |                                      |
| Users               | • | Add                                  |
| Facility            | • | Find                                 |
| Croup               |   |                                      |

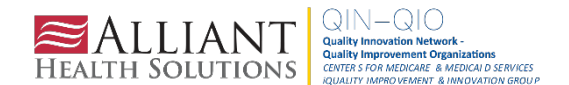

#### **Deactivate Users Who No Longer Need Access**

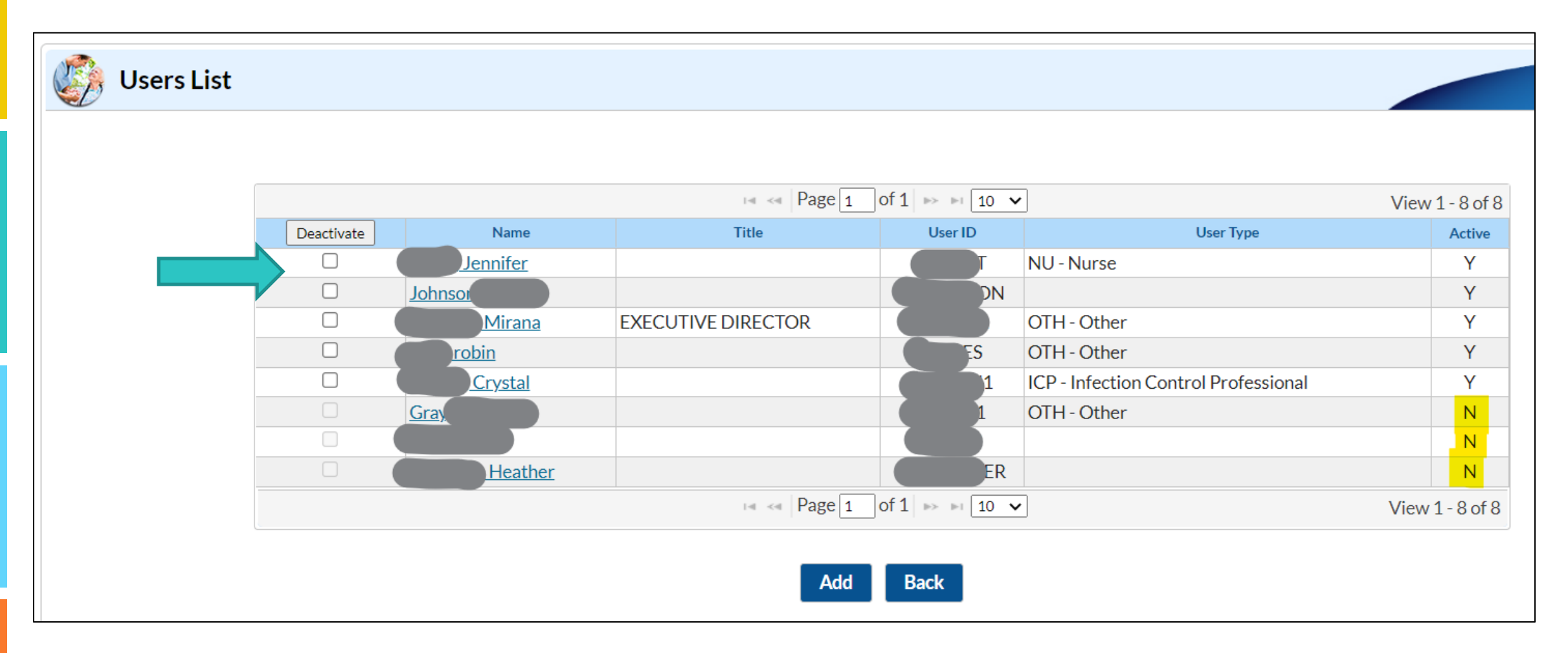

Check the box beside their name and click **Deactivate**.

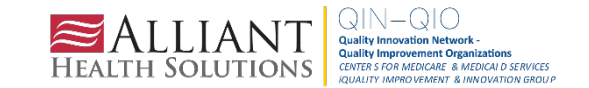

### OR Go to the Contact Page and Click User Active "No"

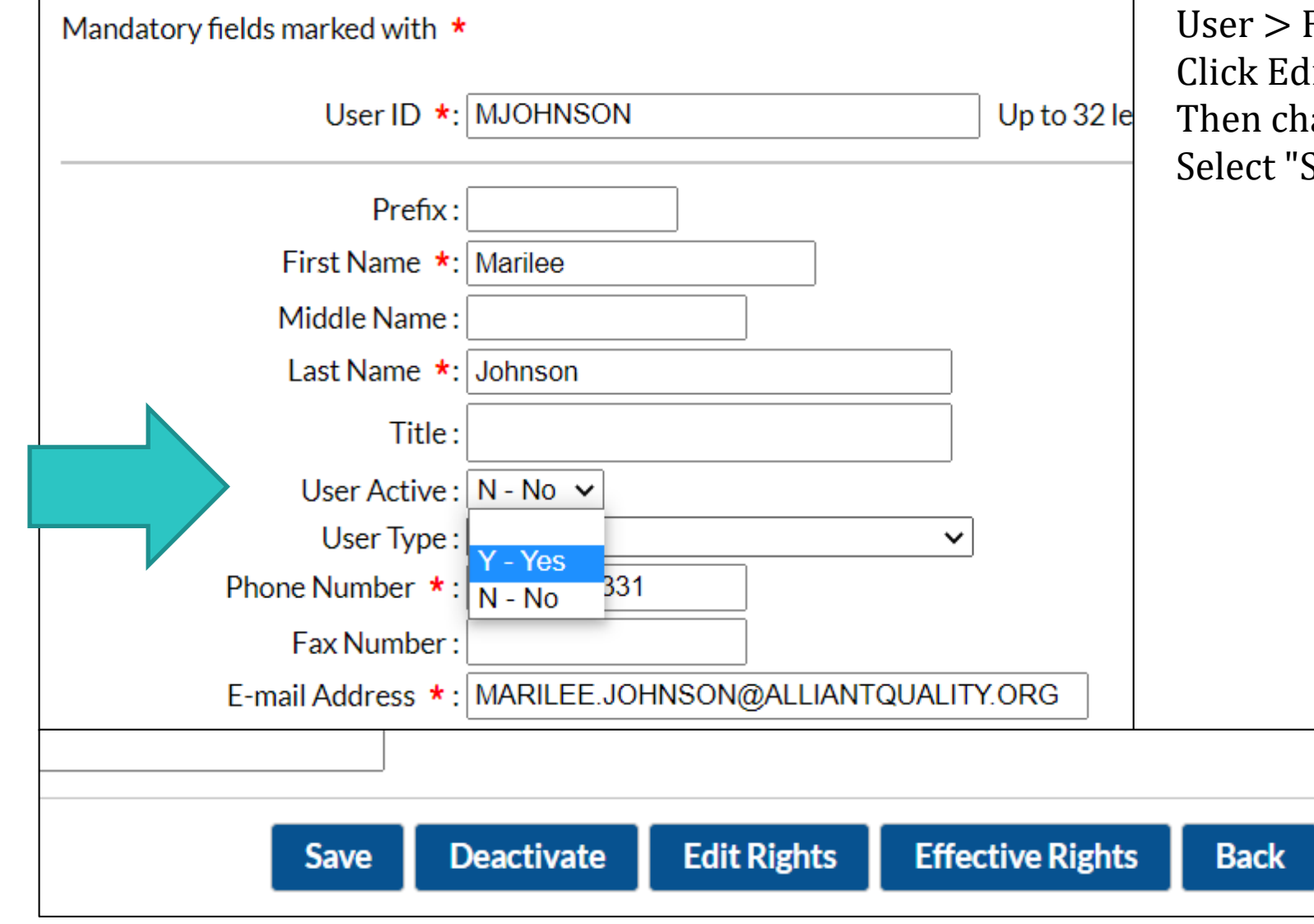

User > Find > Find > Click on the user account. Click Edit. Then change the User Active to NO. Select "Save"

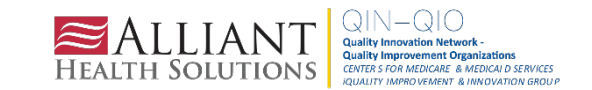

#### **Ensure Users Are Assigned Rights**

| Rights                            | Long Term Care Facility |
|-----------------------------------|-------------------------|
| Administrator                     |                         |
| All Rights                        |                         |
| Analyze Data                      |                         |
| Add, Edit, Delete                 |                         |
| View Data                         |                         |
| Staff/Visitor - Add, Edit, Delete |                         |
| Staff/Visitor - View              |                         |
|                                   |                         |
| Customize Rights                  |                         |

Hint: Double-check to ensure users have administrator rights, if applicable. If you don't have admin rights, you will be unable to add users or perform key tasks to maintain the functionality of your account.

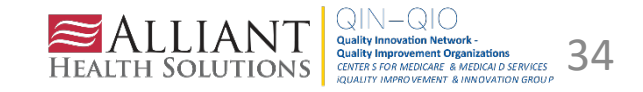

#### I Forgot My Password. How Do I Reset?

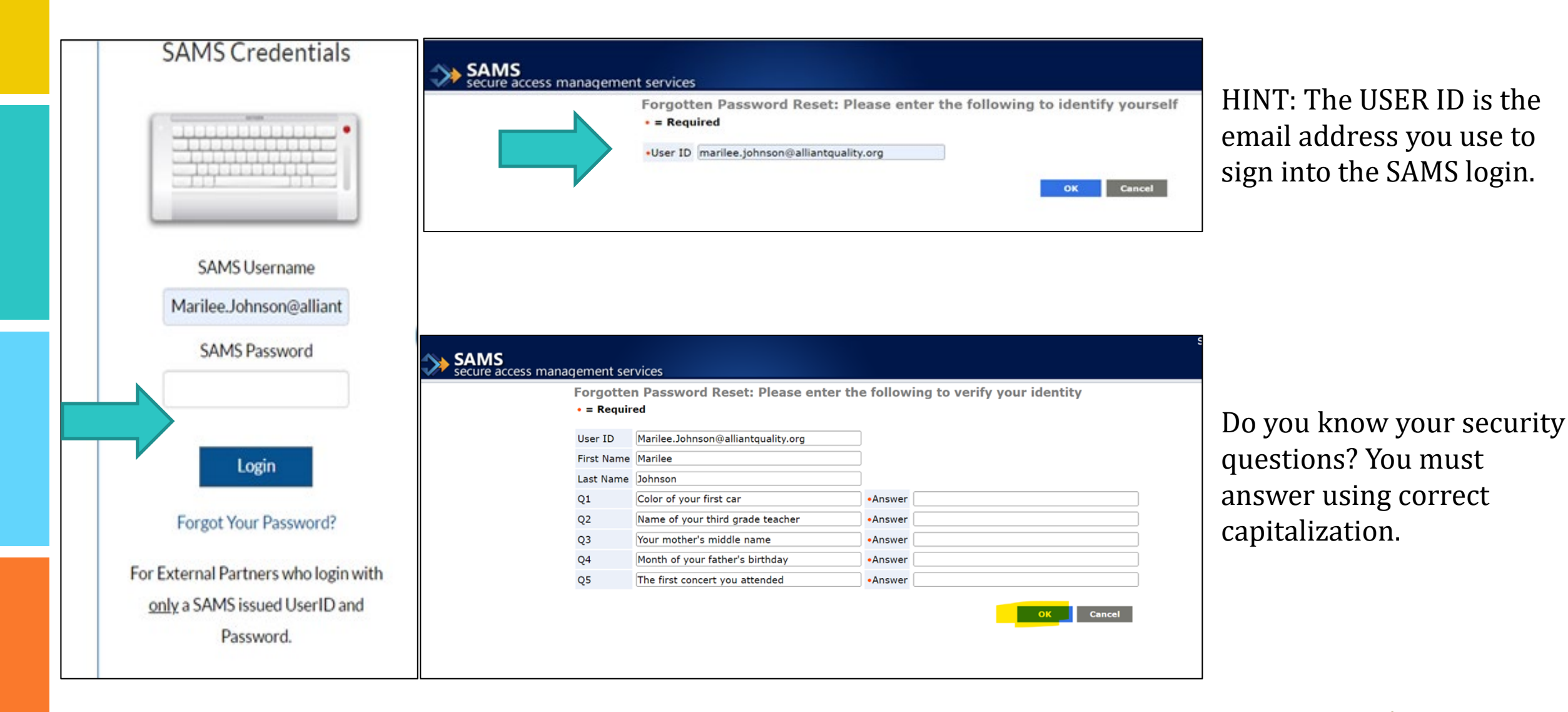

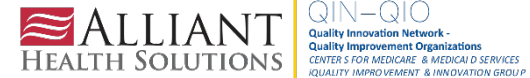

## If You Don't Remember Your Security Questions

You must request the SAMS help desk to terminate your account. Then, email <u>nhsn@cdc.gov</u> and request a new invitation to register. Include your email address and first and last name.

Why risk this? Print out or screenshot your security questions and save them in a secure location. Log in to <a href="https://sams.cdc.gov">https://sams.cdc.gov</a> SAMS credential > Click on Modify My Identity Data to view your answers.

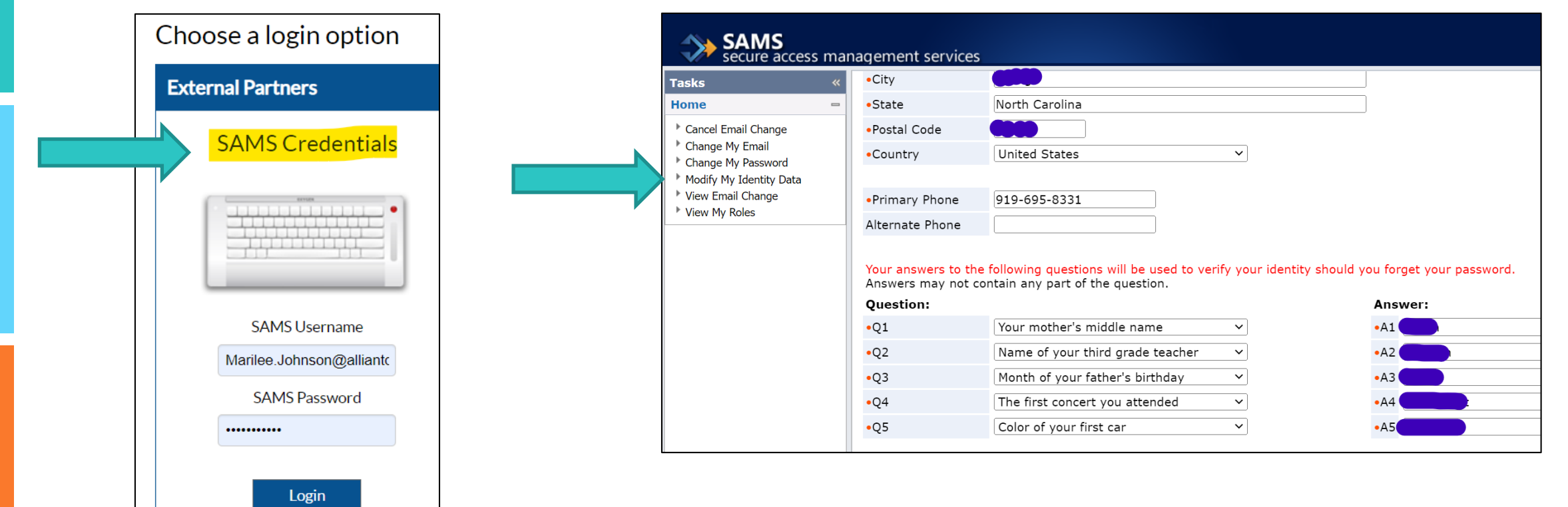

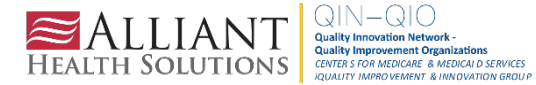

#### **Questions or Need Help?**

Please submit questions by email to <u>nhsn@cdc.gov</u> and put the module in the subject line for a faster response.

Facilities can contact CMS with questions about reporting requirements and quality reporting:

- Long-term care facilities weekly reporting: <u>DNH TriageTeam@cms.hhs.gov</u>
- Skilled nursing facilities quality reporting program: <u>SNFQualityQuestions@cms.hhs.gov</u>

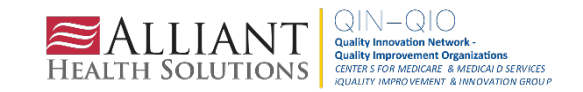

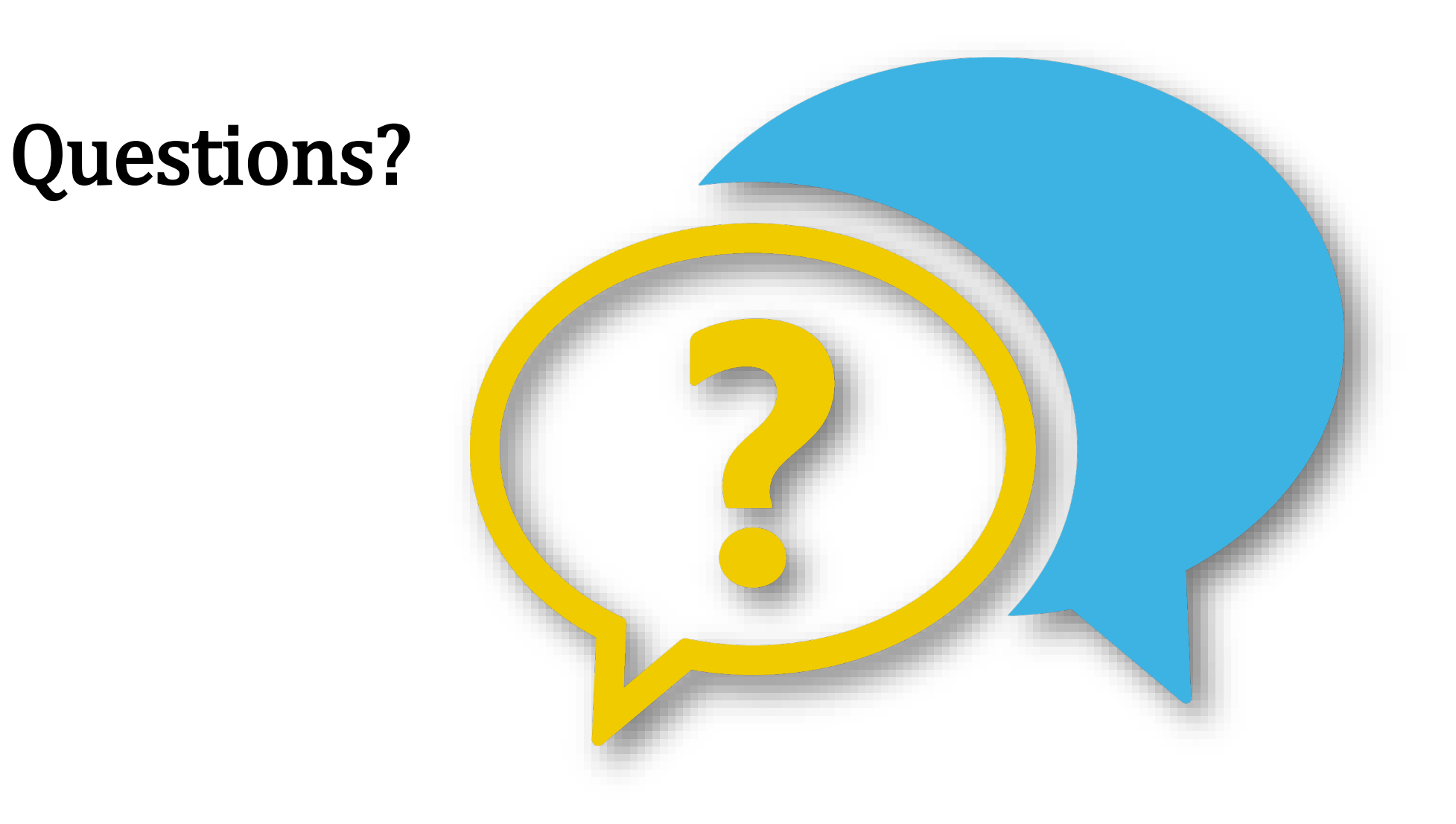

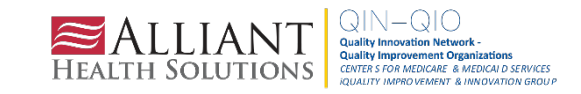

## Thank You for Your Time! Contact the Patient Safety Team

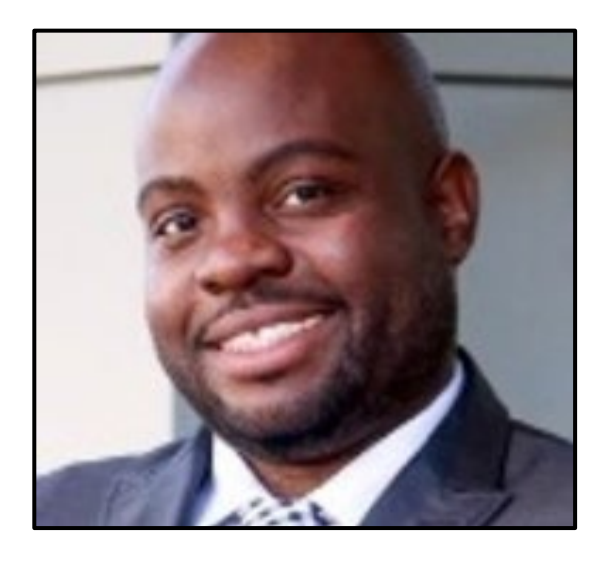

Donald Chitanda, MPH, CIC Technical Advisor, Infection Prevention Donald.Chitanda@AlliantHealth.org 678.527.3651 Amy Ward, MS, BSN, RN, CIC Patient Safety Manager <u>Amy.Ward@AlliantHealth.org</u> 678.527.3653

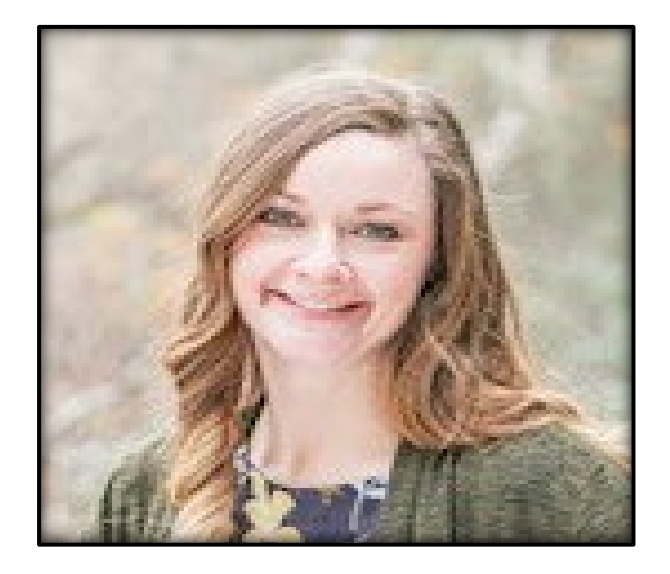

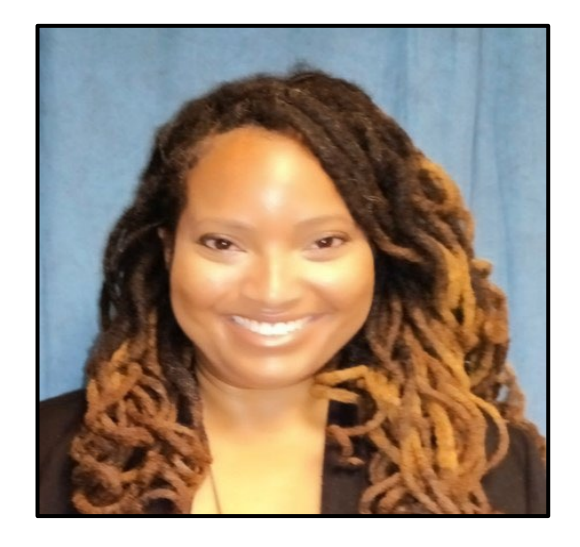

Erica Umeakunne, MSN, MPH, APRN, CIC Infection Prevention Specialist Erica.Umeakunne@AlliantHealth.org

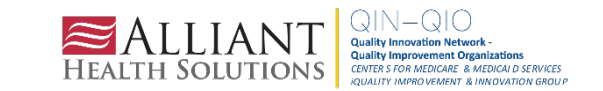

## Mark Your Calendar!

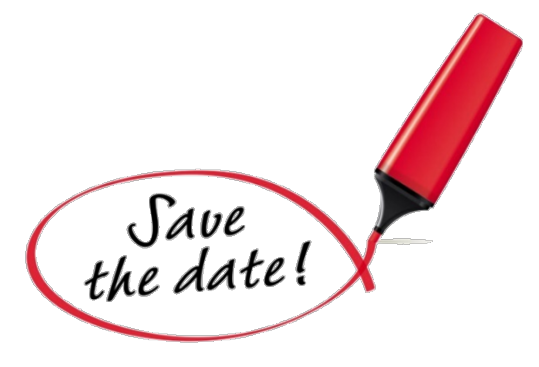

## Shop Talk 3<sup>rd</sup> Thursdays at 2 p.m. ET

Registration Links: <u>Thursday, September 15, 2022</u> <u>Thursday, October 20, 2022</u> <u>Thursday, November 17, 2022</u> <u>Thursday, December 15, 2022</u> Visit our website for more info:

https://quality.allianthealth.org/topic/shop-talks/

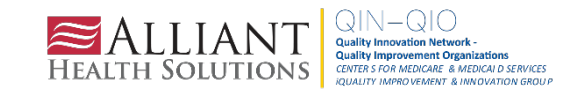

#### Nursing Home and Partnership for Community Health: CMS 12th SOW GOALS

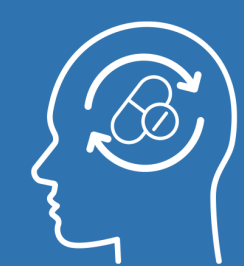

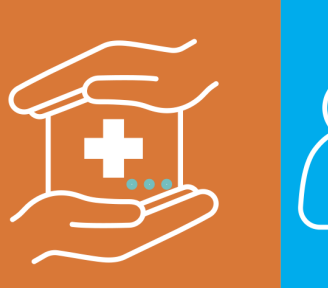

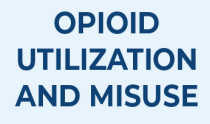

Promote opioid best practices

Reduce opioid adverse drug events in all settings

#### PATIENT SAFETY

Reduce hospitalizations due to c. diff

> Reduce adverse drug events

Reduce facility acquired infections

#### CHRONIC DISEASE SELF-

MANAGEMENT

adequately diagnosed and controlled hypertension

Increase use of cardiac rehabilitation programs

Reduce instances of uncontrolled diabetes

Identify patients at highrisk for kidney disease and improve outcomes

#### CARE COORDINATION

Convene community coalitions

Reduce avoidable readmissions, admissions to hospitals and preventable emergency department visits

Identify and promote optimal care for super utilizers

#### COVID-19

Support nursing homes by establishing a safe visitor policy and cohort plan

Provide virtual events to support infection control and prevention

Support nursing homes and community coalitions with emergency preparedness plans

#### IMMUNIZATION

Increase influenza, pneumococcal, and COVID-19 vaccination rates

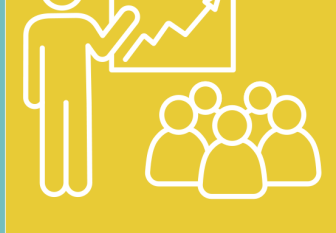

#### TRAINING

Encourage completion of infection control and prevention trainings by front line clinical and management staff

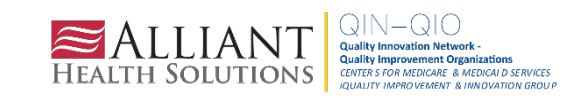

# ALABAMA • FLORIDA • GEORGIA • KENTUCKY • LOUISIANA • NORTH CAROLINA • TENNESSE

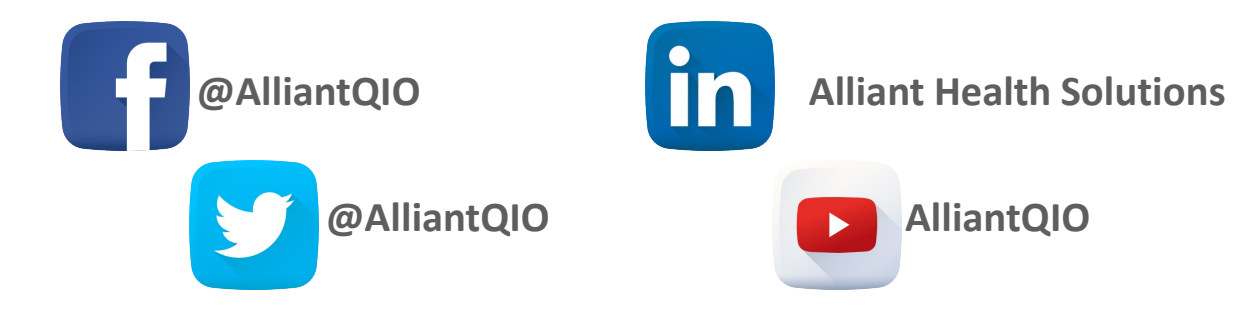

This material was prepared by Alliant Health Solutions, a Quality Innovation Network – Quality Improvement Organization (QIN – QIO) and Hospital Quality Improvement Contractor (HQIC) under contract with the Centers for Medicare & Medicaid Services (CMS), an agency of the U.S. Department of Health and Human Services (HHS). Views expressed in this material do not necessarily reflect the official views or policy of CMS or HHS, and any reference to a specific product or entity herein does not constitute endorsement of that product or entity by CMS or HHS. Publication No. 12SOW-AHS-QIN-QIO TO1-CH TO1-NH--2446-08/12/22

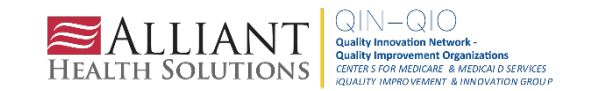